## **Drake Backup Instructions**

## **Modules Accepted for Conversion:**

1040 - Individual
1065 - Partnership
1120 - Corporation
1120s - SCorporation

## Back up clients in Drake:

Please follow these instructions to back up your data in order to prevent any delays in the conversion process.

Calculate all clients **and** remove locks and passwords from clients before beginning the backup process.

- Create a new folder on your C: drive named CONVERSIONDATA before you begin the backup process (e.g. C:\CONVERSIONDATA).
- On the menu bar, click Tools, select File Maintenance, then Backup
- 3. The Drake 20yy Backup dialog box appears
- Click the Select a backup location button, and select the drive and folder for your backup(set the location to C:\CONVERSIONDATA)
- 5. Check only the box for Client Files
- 6. Click Backup

## **IMPORTANT NOTE:**

A valid Drake backup contains a folder named DT. Inside the DT folder are 10 additional folders named for each of the numbers 0 to 9.

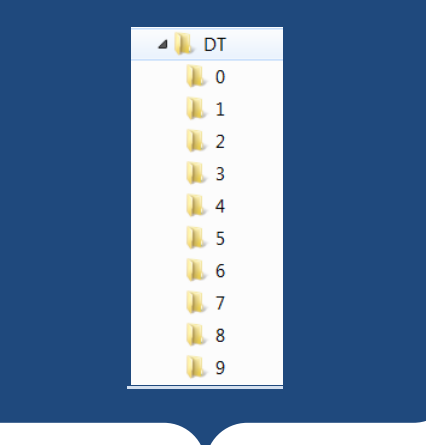